## **Quick User Update**

To Reset Another User's Password Using "Quick User Update" Function:

## Avatar PM

RADPlus Utilities System Security User Maintenance Quick User Update

|                                                   |                        |    | System Security |                     | Þ         | Use   | r Maintenance      | Þ     | User De        | efinition                                                                                         |  |
|---------------------------------------------------|------------------------|----|-----------------|---------------------|-----------|-------|--------------------|-------|----------------|---------------------------------------------------------------------------------------------------|--|
| Search Forms                                      |                        |    | Dictionary and  | l Table Maintenance | •         | Syste | tem Administration | ►     | User Ro        | ale Definition                                                                                    |  |
| Browse Fr<br>Avatar PM<br>Avatar CFI<br>Avatar CW | Client Management      | b. | Menu Manage     | r                   | * * * * * | Aud   | liting             | •     | Change User ID | e User ID                                                                                         |  |
|                                                   | Fi Practitioner        | ĥ  | Database Mar    | agement             |           | -     |                    |       | Change         | ange User Role ID<br>er Failed Authentication Question<br>play User Role<br>ange Current Password |  |
|                                                   | A Services             | È. | Caseload Man    | agement             |           |       |                    |       | User Fa        |                                                                                                   |  |
|                                                   | Billing                | È. | Error Log       |                     |           |       |                    |       | Display        |                                                                                                   |  |
|                                                   | Appointment Scheduling | È. | Document Ro     | uting               |           |       |                    |       | Change         |                                                                                                   |  |
|                                                   | RADolus Utilities      | Ĺ  | Client Alert Ma | anagement           | ►         |       |                    |       | Quick L        | lser Update                                                                                       |  |
|                                                   | System Maintenance     | •  | IVE (CSH)       |                     |           |       |                    |       | 05/19/         | 2014 10:31 AM                                                                                     |  |
| 🚭 Mail To: Jo                                     | HL7 Interface          | ▶  | 4               | 🖉 SysAid Help De    | sk Sc     | f     | W Quick User Up    | odate | [C             | W Document1 - Microsof                                                                            |  |

- 1. Type Last Name in "Select User" Field and Click Search.
- 2. Select Correct User.
- 3. If the Deactivate Box is Checked...Uncheck It.
- 4. Click Generate New Password Button to Display a New Password.
- 5. Click the Submit Button to Save Changes.

| Quick User Update 🤌                                                                                                    | <b>4</b>                                                                          |                                        |   |
|----------------------------------------------------------------------------------------------------|-----------------------------------------------------------------------------------|----------------------------------------|---|
| Quick User Update       Submit       Image: Constraint of the second second secon | User ID<br>User Description<br>System Generated Password<br>Generate New Password | Select User Deactivate User Deactivate | 2 |